# 智能报税

#### 申明:

【**智能报税】按钮** 必须要进入到国、地税系统里的财务报表或其他类报表的任 ─报表里面点击才能生成数据。(如:资产负债表)

### 一、功能简述

## 二、软件下载及使用环境

下载:从 <u>http://help.jfjun.com</u>获取小君智能报税的下载链接,双击.exe 文件运行。 浏览器:支持 360 安全浏览器 <sup>€</sup>、IE 浏览器 <sup>€</sup>

# 三、使用说明

#### 1. 用户登录

右键【以管理员身份运行】运行智能报税的桌面程序。显示登录界面,输入解放君的账号和 密码,点击登录。系统自动记住用户名。

|        | 品7七行云       |   |
|--------|-------------|---|
|        | 用手们人/ 古智能报税 |   |
| 2 账号:  | 账号          |   |
| 🔒 密码 : | 请输入密码       |   |
|        |             | 1 |
|        | 登录          |   |

2. 报税

首先,针对申报账套选择对应的【报税地区】、税务机关,下方会有提示该地区可申报报表。

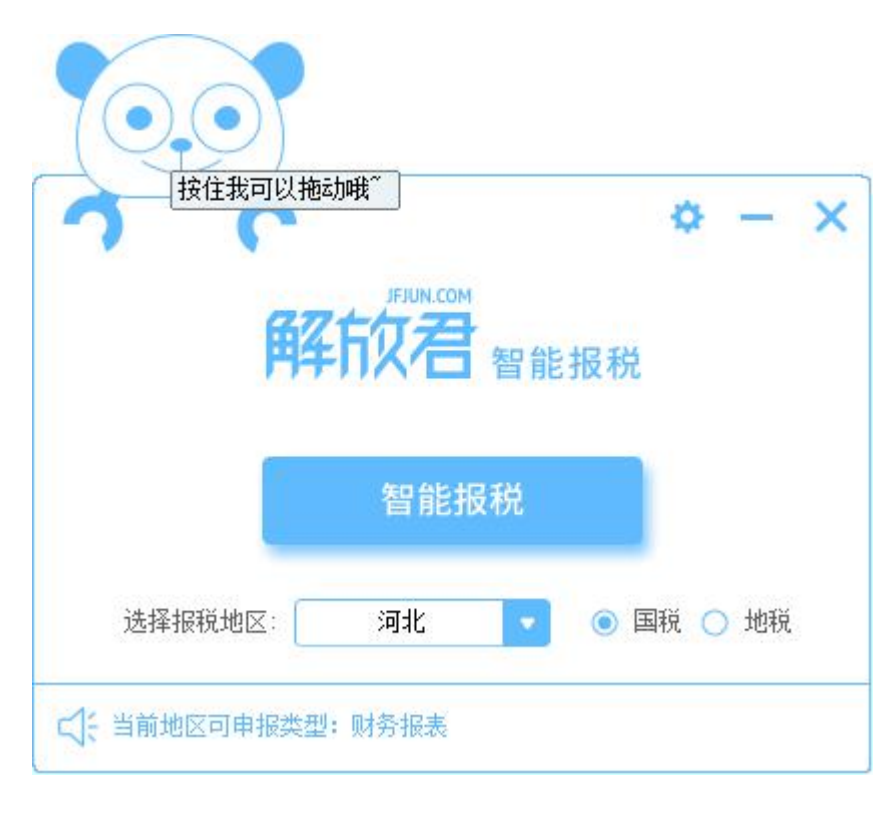

然后,人工自行登录税务系统进入相应的申报表。(如:资产负债表、利润表、现金流量表), 点击【智能报税】, <sup>【</sup> 则提示填报结果。

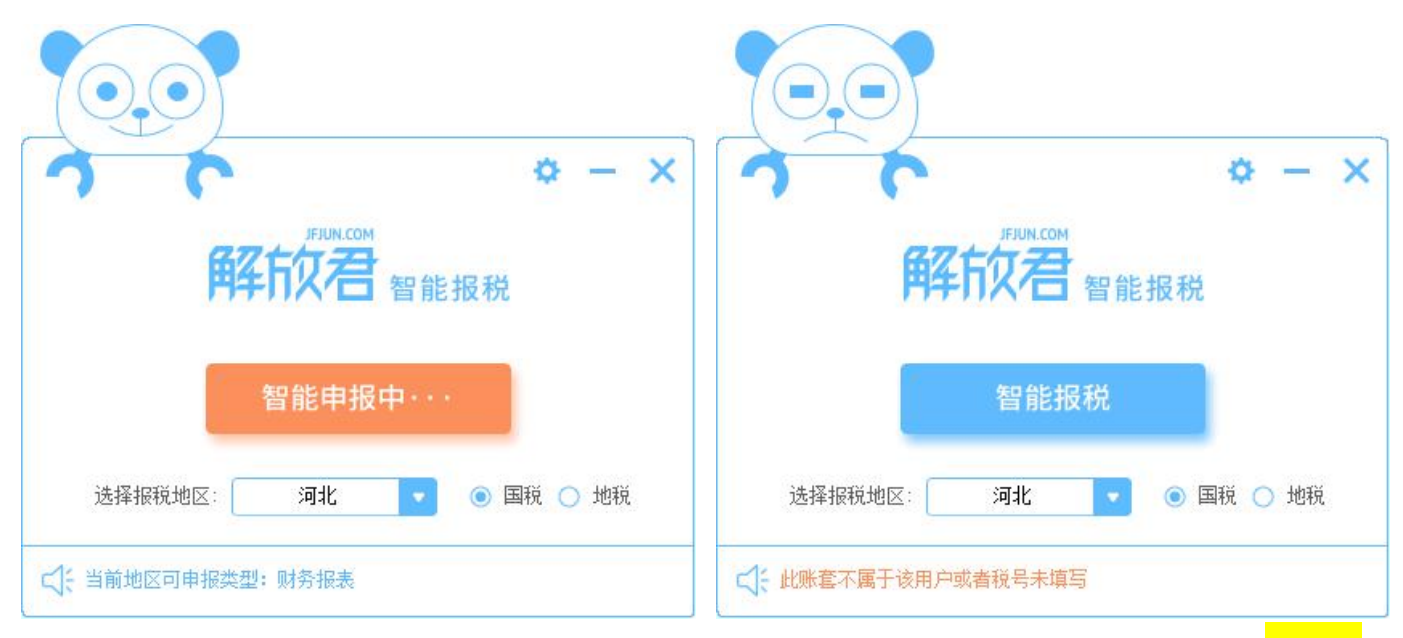

注:解放君平台的账套设置,税号信息请填写完整。否则,点击【智能报税】可能会提示<mark>"此账</mark> <mark>套不属于该用户或者税号未填写"</mark>则会终止申报。

## 3. 最小化/退出

自动申报时,默认为常速,部分设备、网速差时可点击右上角的 🍄,切换慢速。

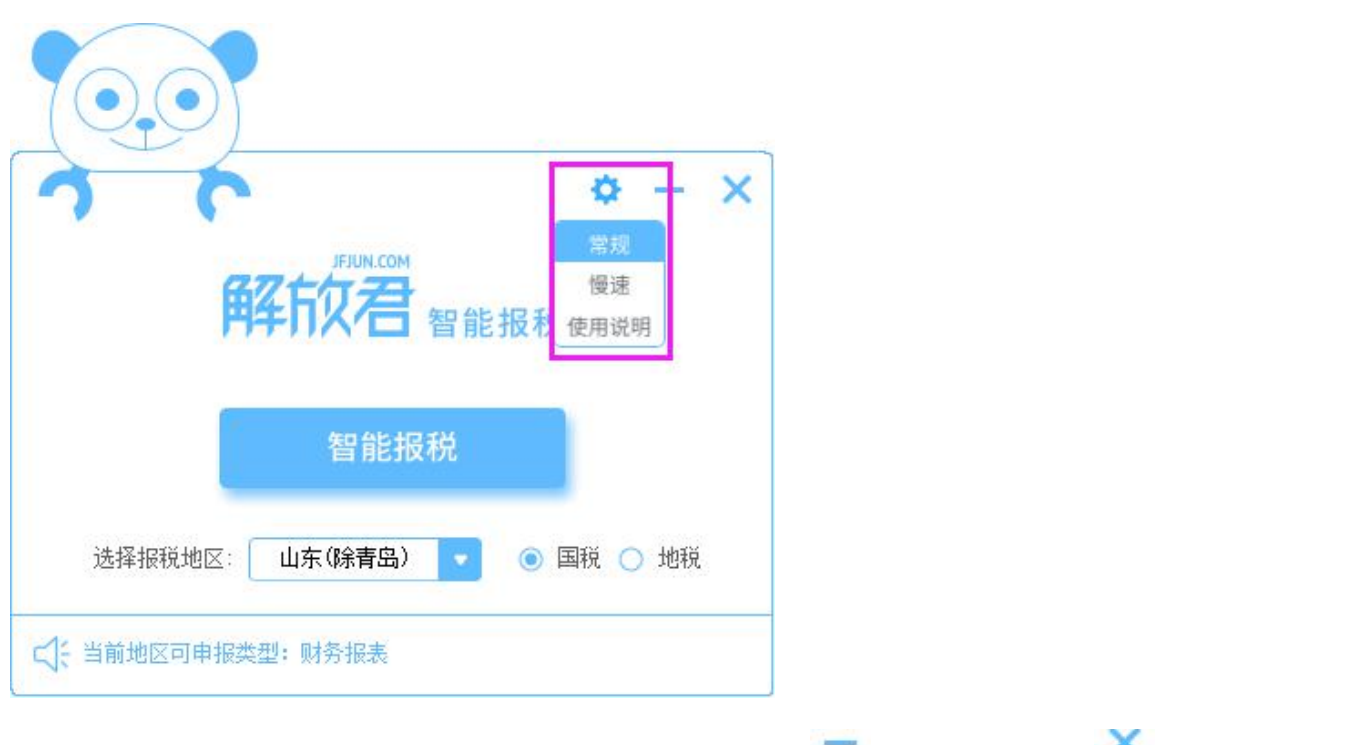

另外,点击【使用说明】,直接查阅产品的相关说明; — 为最小化,点击 × 提示是否退出 程序弹窗:

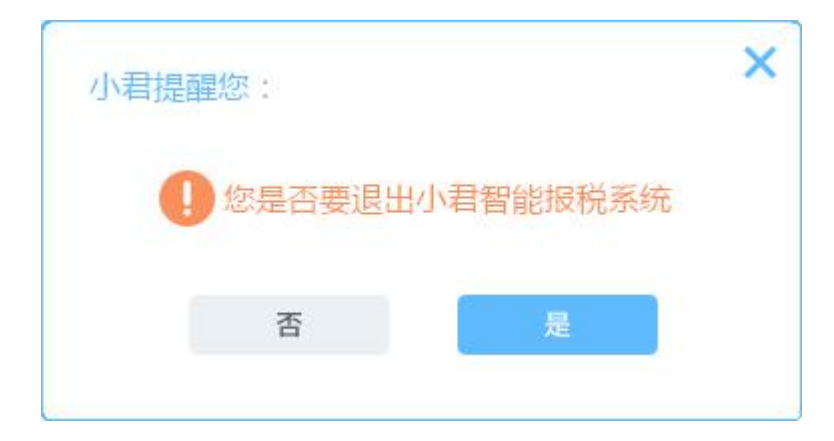